# 安全检查管理系统操作手册 ——实验室管理员(含安全员)

目录

| 1 | 手机端             | 2 |
|---|-----------------|---|
|   | 1.1 系统登陆及角色选择   | 2 |
|   | 1.2 隐患整改        | 2 |
|   | 1.3 日常自查        | 4 |
| 2 | 电脑端             | 5 |
|   | 2.1 登陆系统登陆及角色选择 | 5 |
|   | 2.2 隐患整改        | 6 |
|   | 2.3 日常自查        | 7 |
|   |                 |   |

## 1 手机端

#### 1.1 系统登陆及角色选择

微信搜索"兰州大学实验室与设备管理处"微信公众号,关注公众号后,点 击底部菜单"安全系统一安全巡查系统"进入,校内人员单击"统一身份认证登 录";没有统一认证的人员单击"登录",输入账号密码登录后,在出现的"选择 角色"窗口中找到相应的管理员角色,单击"选择"进入综合管理平台。

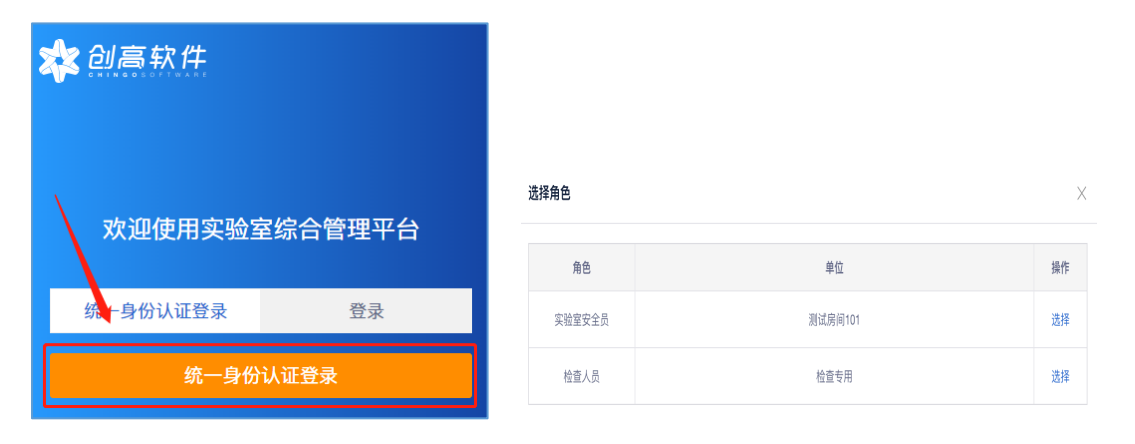

在首页中选择"安全检查系统",即可进入检查系统。

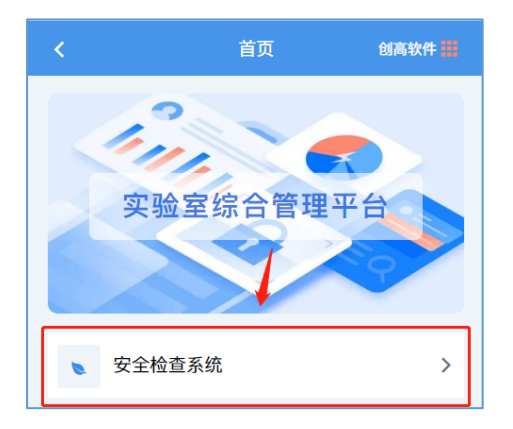

#### 1.2 隐患整改

进入安全检查系统,点击隐患整改,默认显示未完成的隐患。

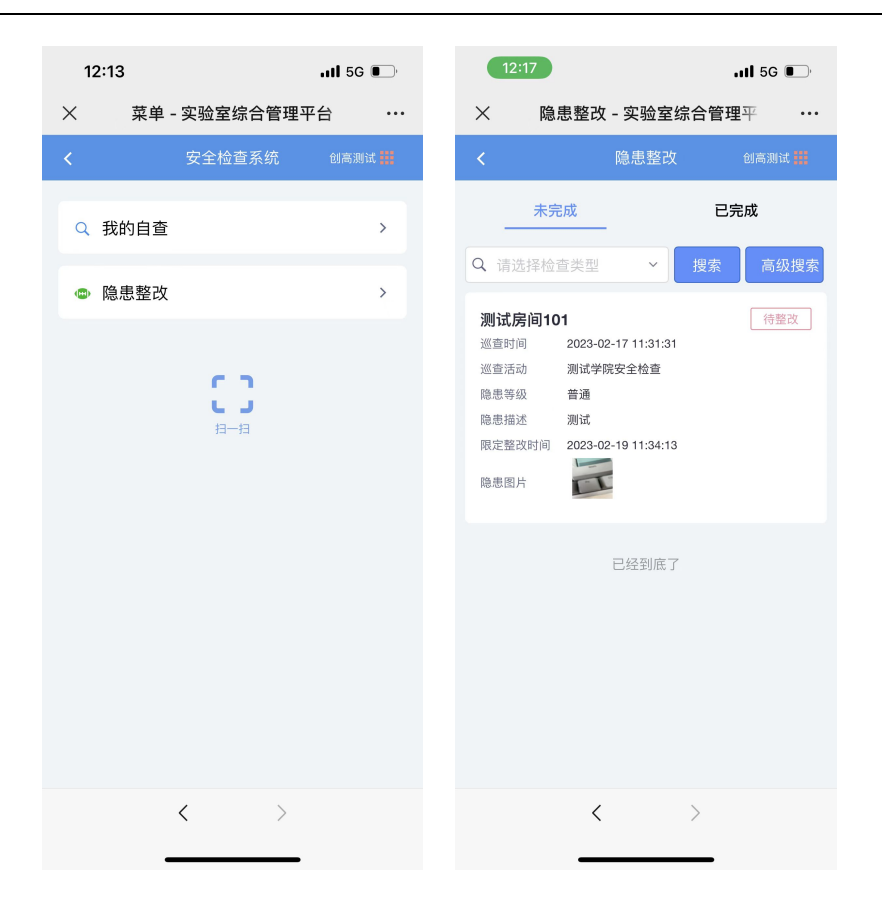

点击隐患信息,可以查看隐患的详情,整改需要填写整改描述和上传整改照

片。

| 12:17                       |                | <b>11</b> 5G   |     |  |  |  |  |
|-----------------------------|----------------|----------------|-----|--|--|--|--|
| × 整                         | 改详情 - 实验室      | <b>2综合管理</b> 平 |     |  |  |  |  |
|                             | 整改反饮           | 贵创高测试          | t 🔛 |  |  |  |  |
| 隐患描述                        | 测试             |                |     |  |  |  |  |
| 限定整改<br>时间                  | 2023-02-19 11: | 34:13          |     |  |  |  |  |
| 隐患图片                        |                |                |     |  |  |  |  |
| 隐患所属                        |                |                |     |  |  |  |  |
| 整改反馈                        |                |                |     |  |  |  |  |
| 整改状态                        |                |                |     |  |  |  |  |
| 整改                          | 完成             | 已有计划           |     |  |  |  |  |
| * 整改描述<br>请输入整改描述           |                |                |     |  |  |  |  |
| *整改图片0/7                    |                |                |     |  |  |  |  |
| ◆ 拍照上传 支持拍照格式: png,jpg,jpeg |                |                |     |  |  |  |  |
| 提交                          |                |                |     |  |  |  |  |
|                             |                |                |     |  |  |  |  |
|                             | <              | >              |     |  |  |  |  |

## 1.3 日常自查

如果学校和学院发布了日常自查,可以在自查模块按频率进行自查。点 击我的自查,进入自查页面默认显示进行中的自查任务。

| 12:13 .iil 5G 💽       | 12:16II 5G 🕞                                                                             |
|-----------------------|------------------------------------------------------------------------------------------|
| X 菜单 - 实验室综合管理平台 ···· | X 日常自查 - 实验室综合管理平 ・・・                                                                    |
| 🖌 安全检查系统 创高测试 🚼       | < 我的自查 创高测试 <mark>群</mark>                                                               |
| Q、我的自查 >              | 进行中 ~<br>Q. 请输入活动名称 搜索                                                                   |
| ◎ 隐患整改 >              |                                                                                          |
|                       | 测试学院日常自查                                                                                 |
|                       | 发起部门     激试学院       自查时段     2023-02-22至2023-02-22       检查频率     每天       开始自查     查看结果 |
|                       | 已经到底了                                                                                    |
| < >                   | < >                                                                                      |

点击进行中的任务下方的开始自查,进入房间列表页面,选择房间点击 自查按钮开始填报自查情况。

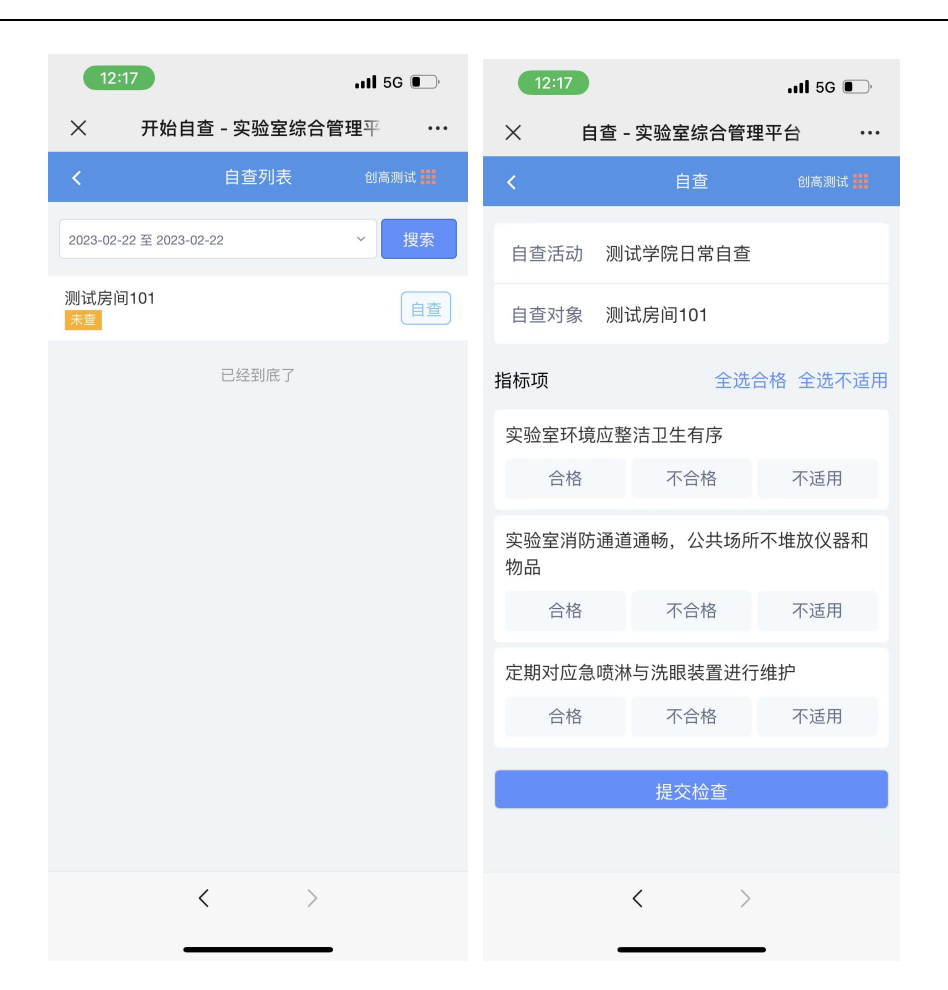

## 2 电脑端

#### 2.1 登陆系统登陆及角色选择

在浏览器地址栏输入 <u>http://labsafe.lzu.edu.cn/</u>进入系统页面, 点击安全检查 系统,校内人员单击"统一身份认证登录";没有统一认证的人员单击"登录", 输入账号密码登录后,在出现的"选择角色"窗口中找到相应的管理员角色,单 击"选择"按钮,登录系统。

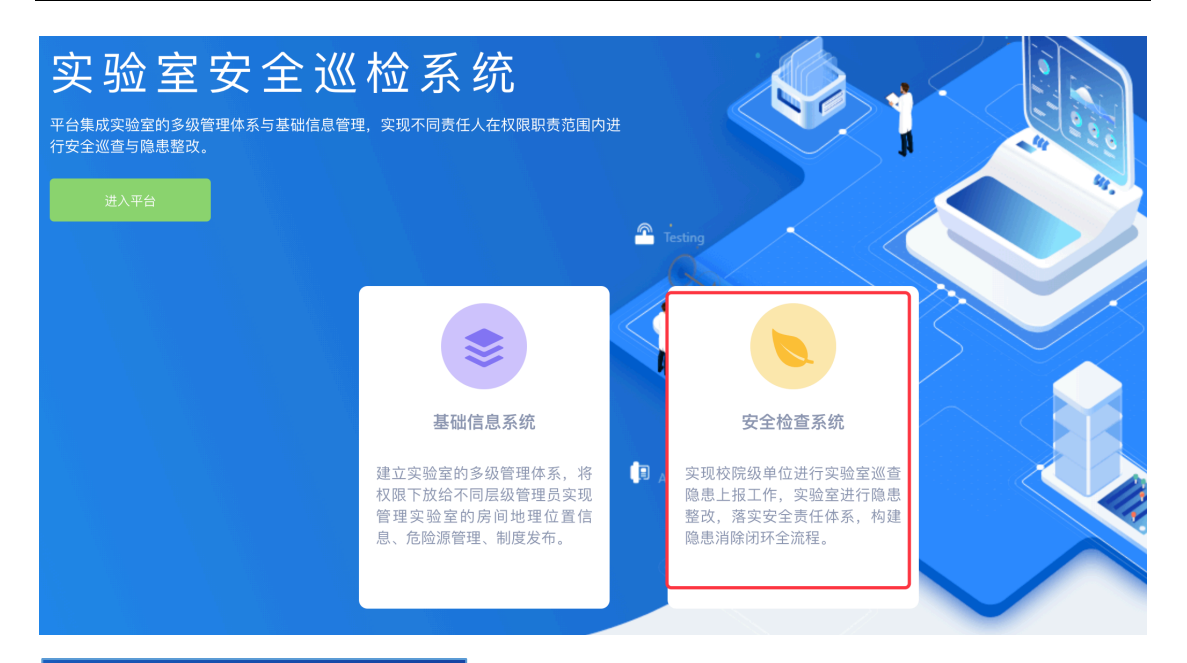

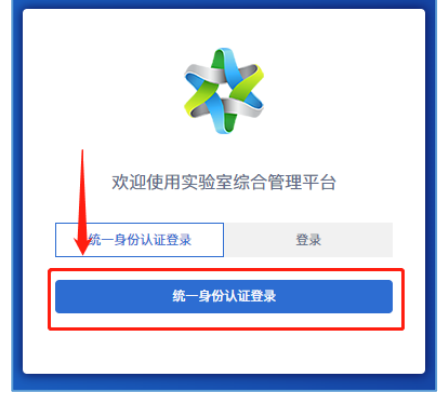

#### 2.2 隐患整改

点击隐患整改,可以查看待整改的隐患,点击隐患右侧的去整改可以查看隐患详 情,并进行隐患整改反馈的填报。

|        |   |        | ■ 首页 | ī / 隐患整i | 改    |        |          |          |      |            |                     | 『 引 创高報   | 『 】 创高软件 ( <u>实验室管理员</u> ) |  |  |  |
|--------|---|--------|------|----------|------|--------|----------|----------|------|------------|---------------------|-----------|----------------------------|--|--|--|
| 基<br>查 |   | 安全检查系统 | 请选择  | 释状态      | ~    | 请选择检查纠 | 変型       | ✔ 请选择检查; | 舌动   | ✔ 请选择      | F隐患等级 💙             | 请选择学院     | ~                          |  |  |  |
|        |   | 我的自查   | 请输2  | 、实验室名称   |      |        | <u> </u> | 到结束时间    | Ē    |            | 隐患描述关键字             | 查询 重置     |                            |  |  |  |
|        | ۲ | 隐患整改   | 序号   | 巡查对象     | 责任人  | 隐患等级   | 隐患描述     | 检查活动     | 检查类型 | 检查时间       | 限定整改时间              | 状态        | 操作                         |  |  |  |
|        | Ģ | 安全台账   | 1    | 测试房间101  | 创高测试 | 普通     | 测试       | 测试学院安全检查 | 日常巡查 | 2023-02-17 | 2023-02-19 11:34:13 | 待整改 (已超时) | 去整改                        |  |  |  |
|        |   |        |      |          |      |        |          |          | ŧ    | 共1条 <      | <b>1</b> > 15 第     | №页 > 跳至   | 1 页                        |  |  |  |
|        |   |        |      |          |      |        |          |          |      |            |                     |           |                            |  |  |  |

| 整改反馈   |               |
|--------|---------------|
| * 整改状态 | ○ 已有计划 ● 整改完成 |
| * 整体描述 | 请输入整体描述       |
| * 整改文件 |               |
| 提交     | 返回            |

## 2.3 日常自查

点击我自查,可以查看所有自查任务,选择进行中的自查任务,点击自查, 进入实验室房间开始自查。自查步骤与移动端一样。

|   |        | ■ 首 | 页 / <b>我的自查</b> |        |                         |         |       | 创高软件 ( 实验室管理员 ) |
|---|--------|-----|-----------------|--------|-------------------------|---------|-------|-----------------|
|   | 安全检查系统 | 活言  | <b>边名称</b> 请输入  | 查询     |                         |         |       |                 |
|   | 我的自查   | 序号  | 活动名称            | 活动发起部门 | 自查时段                    | 检查频率    | 状态    | 操作              |
| ۲ | 隐患整改   | 1   | 测试学院日常自查        | 测试学院   | 2023-02-22 至 2023-02-22 | 每天      | 进行中   | 自查 查看结果         |
|   | 安全台账   | 2   | 测试              | 兰州大学   | 2023-02-15 至 2023-02-18 | 每天      | 已结束   | 自查 查看结果         |
|   |        |     |                 |        | 共2条 <                   | 1 > 15; | 条/页 > | 兆至 1 页          |